# 臺灣網路認證股份有限公司 電子保單瀏覽器下載-電腦版 使用手冊

2016/11 2017/02更新

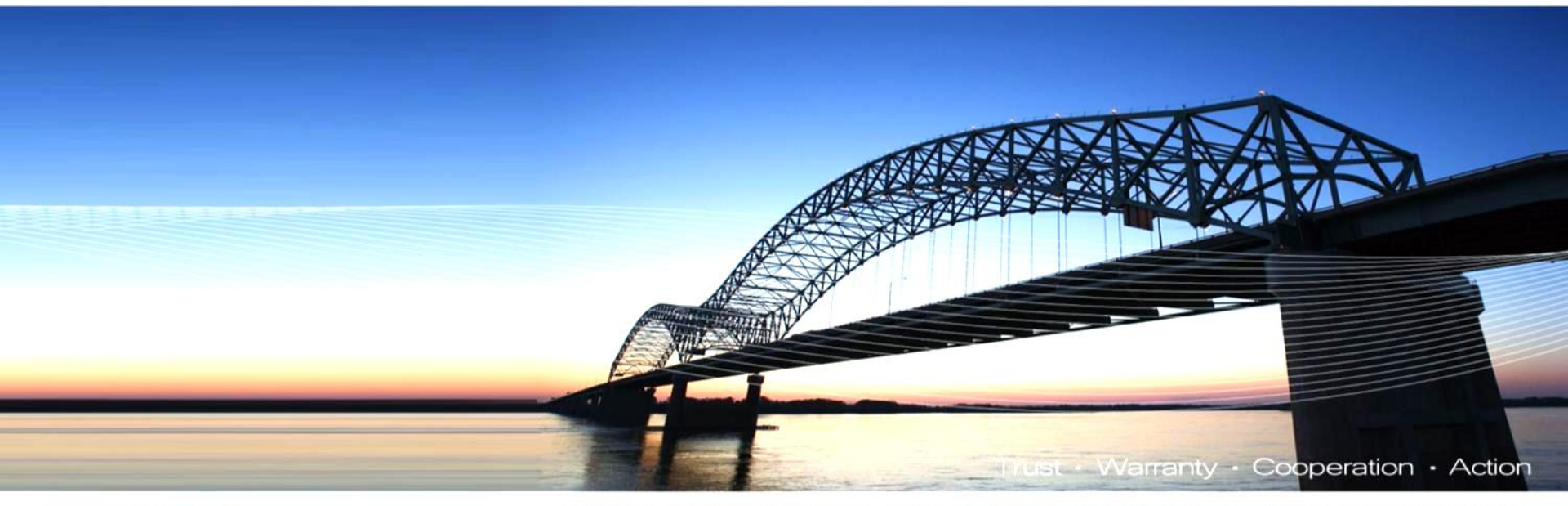

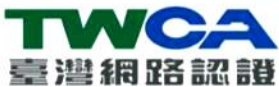

致力網路金融安全環境建置與推動・確保金融以及電子商務交易的安全・建立便捷可信頼安全網路交易環境

1

- 作業系統: windows Vista/windows 7/windows 8 °
- 可同時支援32bits與64bits版本。
- 硬體需求同各作業系統建議之硬體需求。

#### 1.安裝過程若出現以下畫面請按「允許」

| 使用者帳戶控制                                    | 使用者帳戶控制                    |
|--------------------------------------------|----------------------------|
| ① 無法辨識的程式想要存取您的電腦                          | ● 無法辨識的程式想要存取您的電腦          |
| 除非您知道它的來源或以前使用過,否則請勿執行此程式。                 | 除非您知道它的來源或以前使用過,否則請勿執行此程式。 |
| 無法辨識的發行者                                   | 無法辨識的發行者                   |
| → 取送                                       | 若要繼續,請輸入系統管理員密碼,然後按一下[確定]。 |
| 我不知道此程式的來源及其目的。                            | 輸入授權密碼後                    |
| ◆ 允許( <u>A</u> )<br>我信任此程式。我知道它的來源或我以前使用過。 | yunque 滑鼠按此繼續<br>密碼        |
| ♥ 詳細資料(型)                                  | ✓ 詳細資料(D) 確定 取消            |
| 使用者帳戶控制可幫助防止未授權就對您的電腦進行變更。                 | 使用者帳戶控制可帮助防止未授權就對您的電腦進行變更。 |

2. 輸入系統管理員密碼後按「確定」

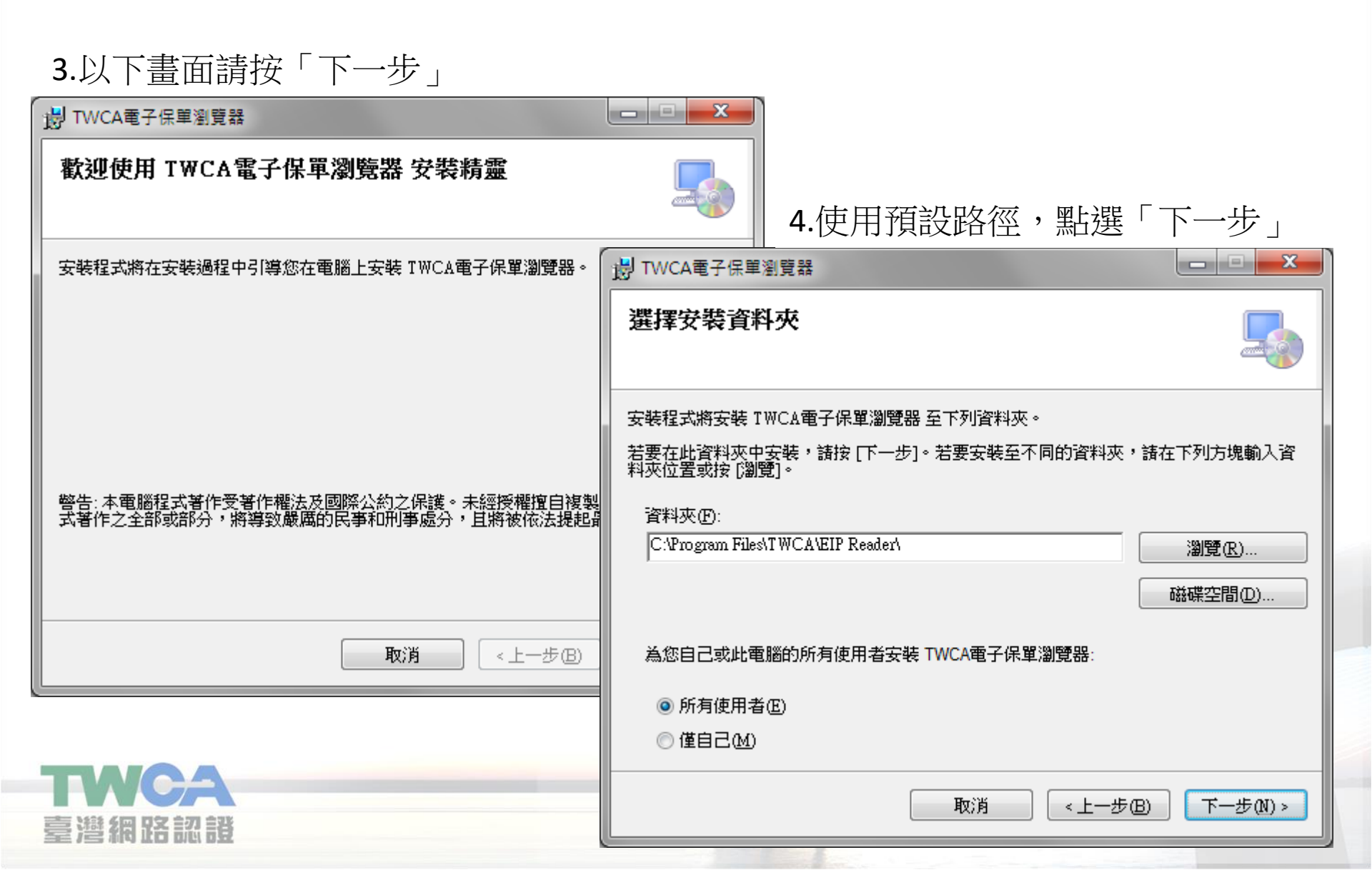

#### 5. 點選「下一步」

| 過 TWCA電子保單瀏覽器                                    | <b>6</b> . 安裝中    |
|--------------------------------------------------|-------------------|
| 確認安裝                                             |                   |
|                                                  | 正在安裝 TWCA電子保單瀏覽器  |
| 安裝程式已經準備好在您的電腦上安裝 TWCA電子保單瀏覽器。<br>转捩 LF—#1 開始安裝。 |                   |
| anix [1' 22]i#ixa⊃c44 '                          | 正在安裝 TWCA電子保單瀏覽器。 |
|                                                  | 請稍候               |
| 取消 < 上一步 (3)                                     |                   |
| 臺灣網路認證                                           |                   |

7. 安裝完成

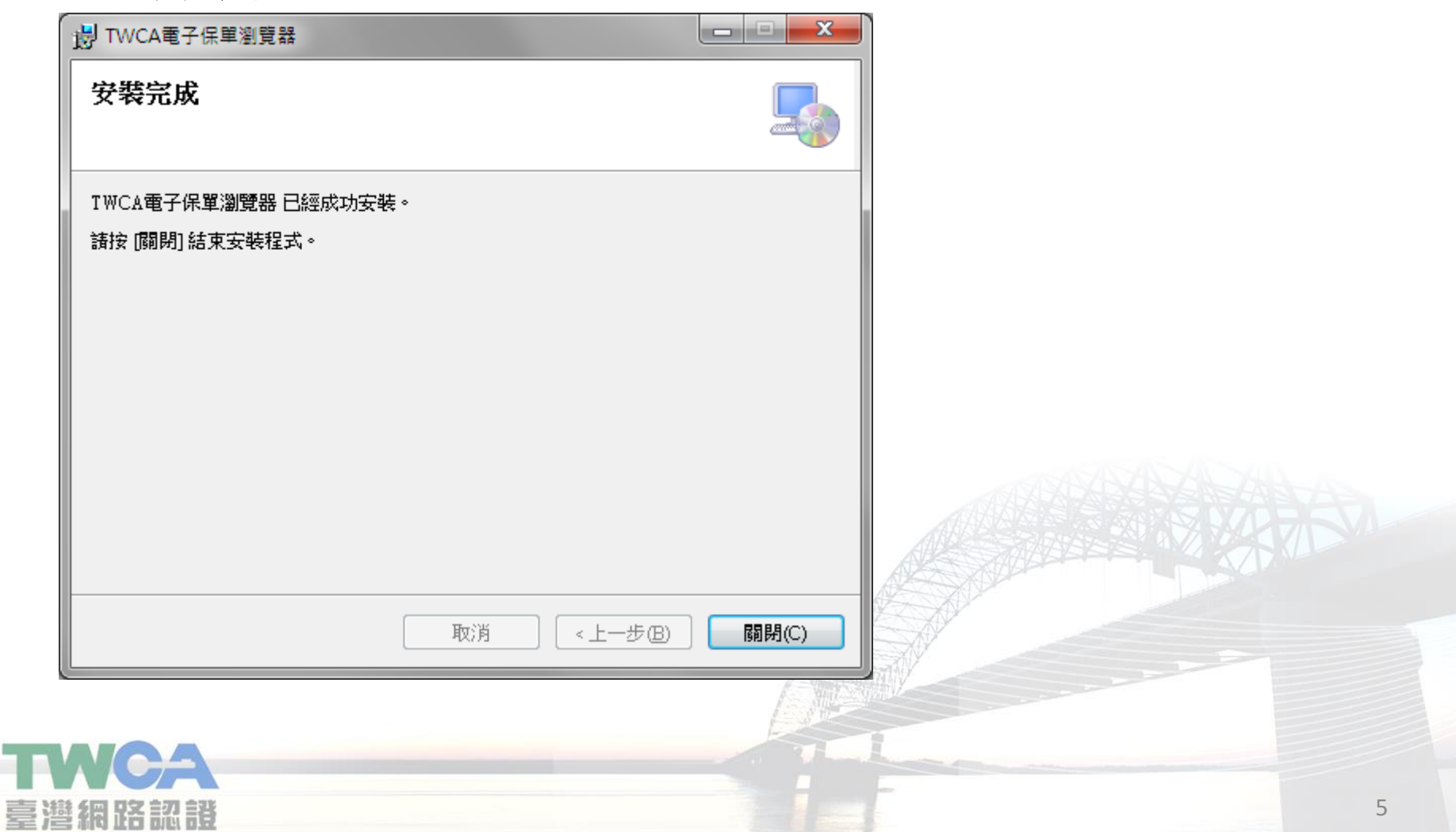

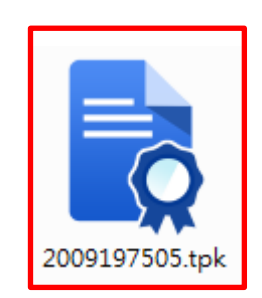

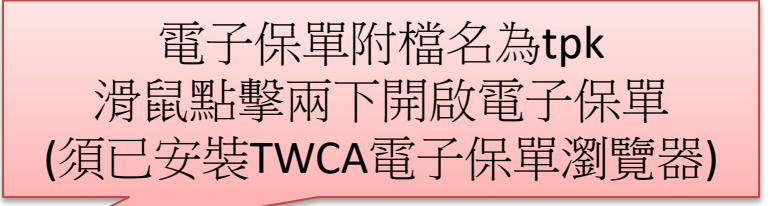

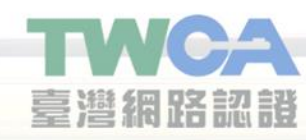

- ・ 啟動TWCA電子保單瀏覽器,並要求輸入電子保單保護密 碼,請輸入密碼並點擊「OK」
- 設定為要保人的身分證字號後5碼,要保人若為法人客戶, 則預設為統一編號後5碼。

臺灣網路認識

| ] 最近的文件                           |                                                                |                                                                                        |
|-----------------------------------|----------------------------------------------------------------|----------------------------------------------------------------------------------------|
| LG ALLISATI                       |                                                                | ▲ TWCA線上驗證                                                                             |
|                                   |                                                                |                                                                                        |
|                                   |                                                                |                                                                                        |
|                                   |                                                                |                                                                                        |
|                                   |                                                                |                                                                                        |
|                                   |                                                                |                                                                                        |
|                                   |                                                                |                                                                                        |
|                                   |                                                                |                                                                                        |
| (請輸入                              | 、TPK密碼                                                         |                                                                                        |
| I T                               | ОК                                                             |                                                                                        |
|                                   | Cancel                                                         |                                                                                        |
|                                   |                                                                |                                                                                        |
|                                   |                                                                |                                                                                        |
|                                   |                                                                |                                                                                        |
|                                   |                                                                |                                                                                        |
|                                   |                                                                |                                                                                        |
|                                   |                                                                |                                                                                        |
|                                   |                                                                |                                                                                        |
|                                   |                                                                |                                                                                        |
| ]可開啟保単。<br>&公司及TWCA加上電子簽章。以そ      | 確認保單內容不被竄改,請                                                   |                                                                                        |
| 最及所含的電子簽章才具備效力,<br>8.0.冷脑底圈的保险公司, | 當您在右方的視窗看到任何                                                   |                                                                                        |
|                                   | 即可開啟保單。<br>快公司及TWCA加上電子簽章,以<br>素及所含的電子簽章才具備效力,<br>務公詞該所屬的保險公司。 | ■可開啟保単・<br>≪公司及TWCA加上電子簽章・以確認保單內容不被腐改,請<br>露及所含的電子簽章才具備效力,當您在右方的視齒看到任何<br>務必洽詢所屬的保險公司。 |

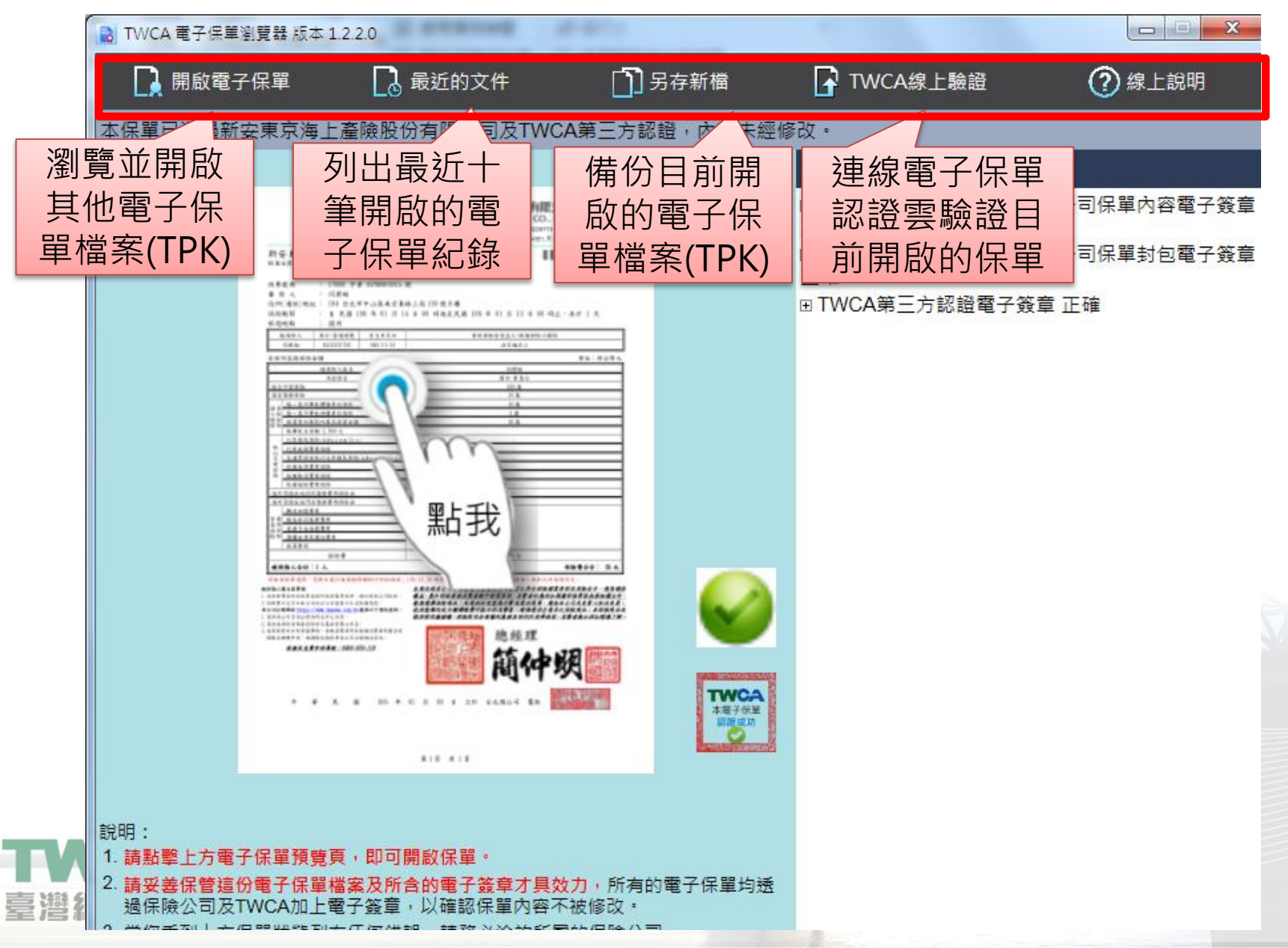

8

| 驗證結果文                  | R單瀏覽器 版本: | 1.2.2.0 | F.2                | -                   |                                                                                                    |                                                                                                    |                    |
|------------------------|-----------|---------|--------------------|---------------------|----------------------------------------------------------------------------------------------------|----------------------------------------------------------------------------------------------------|--------------------|
| 字說明                    | 電子保單      | 🔁 最近的文件 | 3.另存新檔             | 🔓 τως               | A線上驗證                                                                                                    | ② 線上說明                                                                                                    |                    |
| 本保單已通過<br>保單預覽圖        |           |         | ▲ 新有的電子保單均透<br>修改。 | <ul> <li></li></ul> | <ul> <li> <sup>1</sup> 金結果  </li> <li> <sup>1</sup> 海上產險股份有  </li> <li> <sup>1</sup> 海上產險股份有  </li> <li> <sup>1</sup> 方認證  </li> <li> <sup>1</sup> 方認證  </li> <li> <sup>1</sup> 大認證  </li> <li> <sup>1</sup> 大認證   </li> <li> <sup>1</sup> 大認證  </li> <li> <sup>1</sup> 大認證  </li> <li> <sup>1</sup> 大認證   </li> <li> <sup>1</sup> 大認證   </li> <li> <sup>1</sup> 大認證          <sup>1</sup> 大認證          <sup>1</sup> 大認證          <sup>1</sup> 大認證          <sup>1</sup> 大認證          <sup>1</sup> 大認證          <sup>1</sup> 大認證          <sup>1</sup> 大認證          <sup>1</sup> 大認證          <sup>1</sup> 大認證          <sup>1</sup> 大認證          <sup>1</sup> 大認識       <sup>1</sup> 大認識         <sup>1</sup> 大認識       <sup>1</sup> 大認識         <sup>1</sup> 大認識          <sup>1</sup> 大認識          <sup>1</sup> 大認識          <sup>1</sup> 大認識          <sup>1</sup> 大認識          <sup>1</sup> 大認          <sup>1</sup> 大認          <sup>1</sup> 大認          <sup>1</sup> 大認       <sup>1</sup> 大認          <sup>1</sup> 大認          <sup>1</sup> 大認          <sup>1</sup> 大</li></ul> | COLLEGE<br>COLLEGE<br>COLL | 單內容電子簽章<br>單封包電子簽章 |
| 272 A <b>-16 BC BL</b> |           |         |                    |                     |                                                                                                    |                                                                                                    |                    |

#### 以滑鼠連擊保單預覽圖 即可開啟電子保單內容視 窗,自行操作上方功能列 檢視保單內容。

臺灣網路認證

| 新安東京海上產物平安補個人核。<br>林安東京海上產物平安補個人核。<br>林本文號:185年15月28日新安東京海上185頁:                                            | () Sec. 3, Norting E. Ko, Taple Tok, Talvan, K.O.C.              |  |
|----------------------------------------------------------------------------------------------------|------------------------------------------------------------------|--|
|                                                                                                    | 12 PN GT IN IN IN IN IN IN IN IN IN IN IN IN IN                  |  |
| 保筆號碼 : 17000 字第 05TR500025<br>景 保 人 :<br>住所(通訊)地址 : 104 台北市中山區南京東:<br>保險問題 : 在 民國 106 年 01 月 1<br>政道地路 : 國內 | 號<br>路正後 139 號 8 標<br>日 109 時起至民國 105 年 01 月 15 日 00 時去 · 共計 1 天 |  |
| · 後孫撒人 身份/希望提奖 含土牛用日<br>同者和                                                                                 | 產業保險金交蓋人/農業保險人醫集<br>法定體系人                                        |  |
| *****                                                                                                    | <b>第</b> 位:新台幣丸                                                  |  |
| 统保险人结果                                                                                                    | HEN                                                              |  |
| 非保護員<br>総行手受保険                                                                                              | 8-1-16-17<br>100 X                                               |  |
| 41244.0                                                                                                    | 10 3                                                             |  |
| (集合)<br>4 合一素水芋以提倡含体保健<br>人体<br>每一素水芋以时教会体保健                                                                | 19 X<br>5 X                                                      |  |
| 格拉<br>信翰<br>···································                                                             | 8.8                                                              |  |
| (1) 年代 単 単 1, 200 元<br>(1) 年代 大学 (1) 年末 (1) 年 (1)                                                           |                                                                  |  |
| 4 (11449848)                                                                                                |                                                                  |  |
| augustant                                                                                                   |                                                                  |  |
| B 663.2295B                                                                                                 |                                                                  |  |
| ******                                                                                                    |                                                                  |  |
|                                                                                                    |                                                                  |  |
| 70 R.484479R                                                                                                |                                                                  |  |
| R# 4848488                                                                                                  |                                                                  |  |
| 4527                                                                                                    | 35.4                                                             |  |
| ****                                                                                                    | 482+4: S.L                                                       |  |
| ※本保険系通用「芯供工具行為保険保険時付付加損失」                                                                                   | (12.12.29 时或年台时休息 (02073327 党兵攻击) 体积之内军之内定。                      |  |
| ● COALBACKI<br>LANGTAINAN SANSSETTAIN " GOALGANA"<br>LANGTAINAN AND AND AND AND AND AND AND AND AND         |                                                                  |  |
| <u> ####################################</u>                                                                | 簡仲奴                                                              |  |
| ÷ ¥ Қ. Ж. 106 4-                                                                                            | 91月93日 五轮 台无地公司 載林 <u>詳細研練装排()()</u>                             |  |

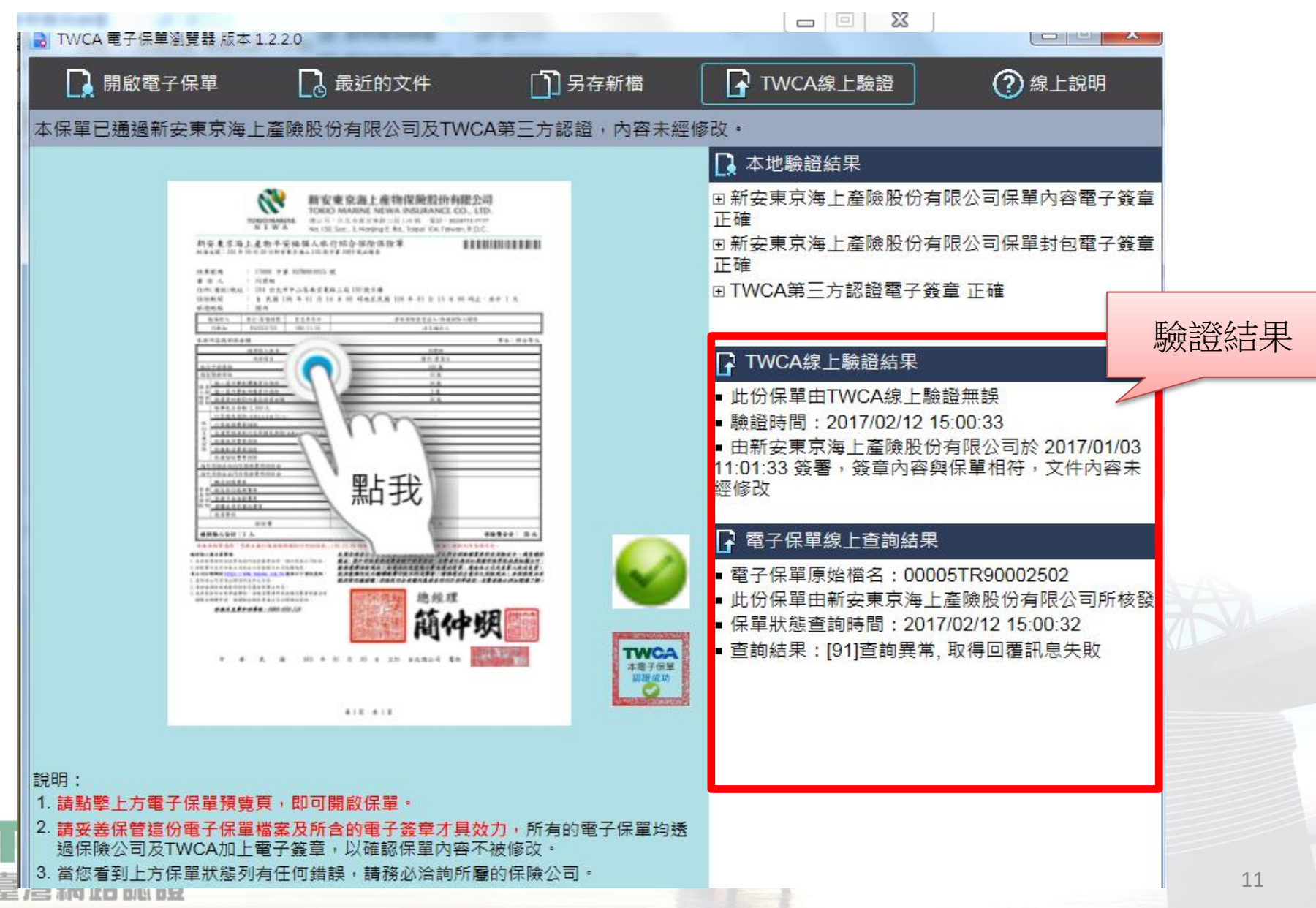

- 作業系統: MAC OSX 10.7/10.8/10.9/10.10。
- 硬體需求同各作業系統建議之硬體需求。

1.執行安裝程式,顯示以下畫面請按「下一步」

|        | 😺 安裝「TWCA電子保單瀏覽器」                 |                                         |
|--------|-----------------------------------|-----------------------------------------|
|        | 歡迎使用「TWCA電子保單瀏覽器」安裝程式             |                                         |
| • 簡介   | 安裝程式將會引導您完成安裝 TWCA電子保單瀏覽器 1.2.0.0 |                                         |
| ● 選取目標 |                                   |                                         |
| ● 安裝類型 |                                   |                                         |
| ● 安裝   |                                   |                                         |
| • 摘要   |                                   |                                         |
|        |                                   | AND AND AND AND AND AND AND AND AND AND |
|        |                                   | 8427                                    |
|        |                                   |                                         |
|        |                                   |                                         |
|        |                                   |                                         |
|        |                                   |                                         |
|        |                                   |                                         |
|        |                                   |                                         |
|        | 返回 4                              | 闔續                                      |

#### 2. 請按「下一步」

| • • •                                  | 🥪 安裝「TWCA電子保單瀏覽器」                   |                                     |
|----------------------------------------|-------------------------------------|-------------------------------------|
|                                        | 在「Macintosh HD」上進行標準安裝              |                                     |
| ● 簡介                                   | 這將會佔用您電腦的 1.8 MB 空間。                |                                     |
| <ul> <li>選取目標</li> <li>安裝麵型</li> </ul> | 請按一下「安裝」來在磁碟「Macintosh HD」」<br>準安裝。 | □執行此軟體的標                            |
| <ul> <li>安裝</li> <li>摘要</li> </ul>     | 3. 輸                                | 入允許安裝程式的密碼,輸入後執行                    |
|                                        | 安                                   | 装軟體」                                |
|                                        |                                     | 「安裝程式」正在嘗試安裝新的軟體。 輸入您的密碼來<br>允許此項目。 |
|                                        |                                     | 使用者名稱: TWCA                         |
|                                        |                                     | 密碼:                                 |
|                                        | 自定                                  | 取消安裝軟體                              |
| WCA                                    |                                     |                                     |
| 鬱網 昭 記 證                               |                                     | 13                                  |

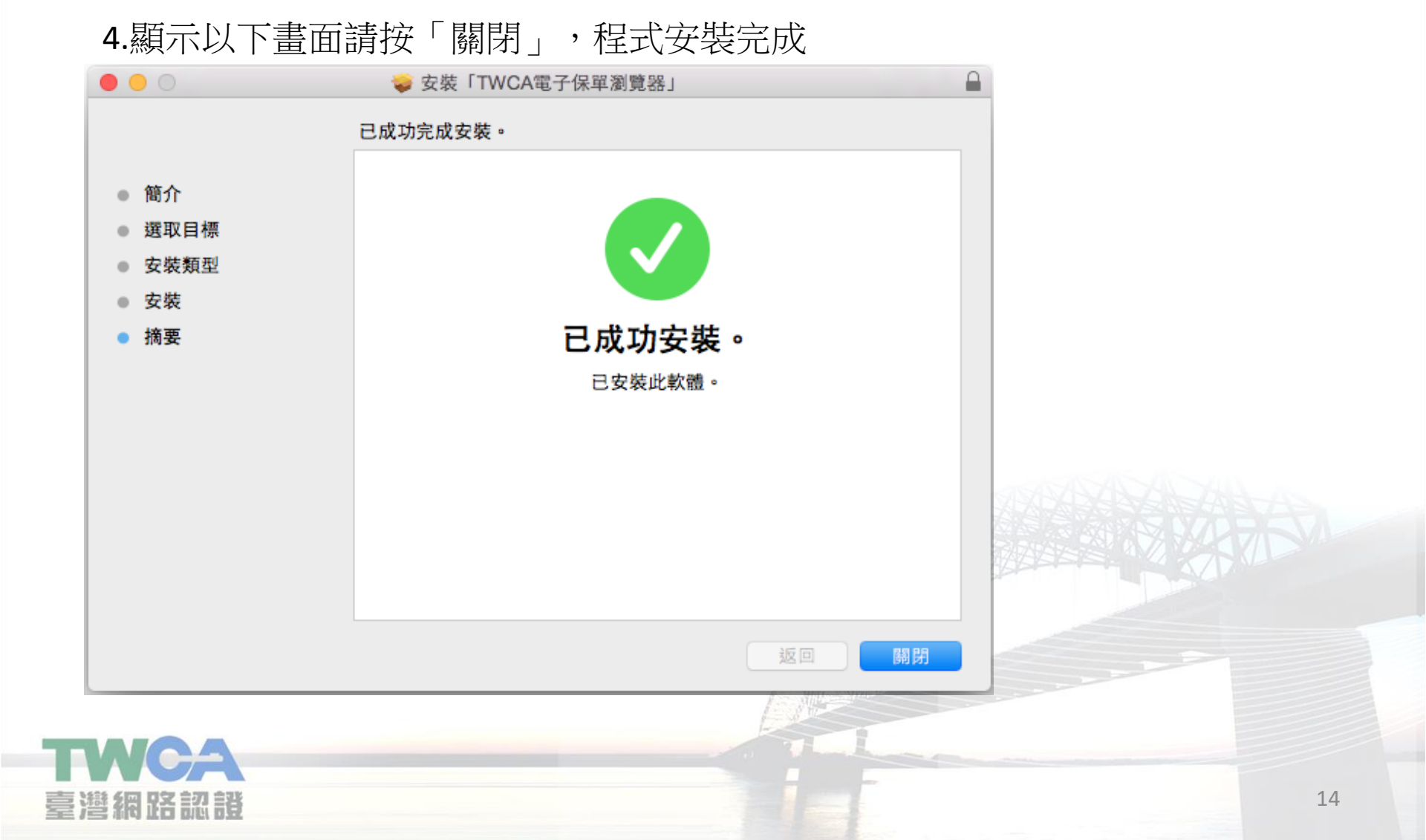

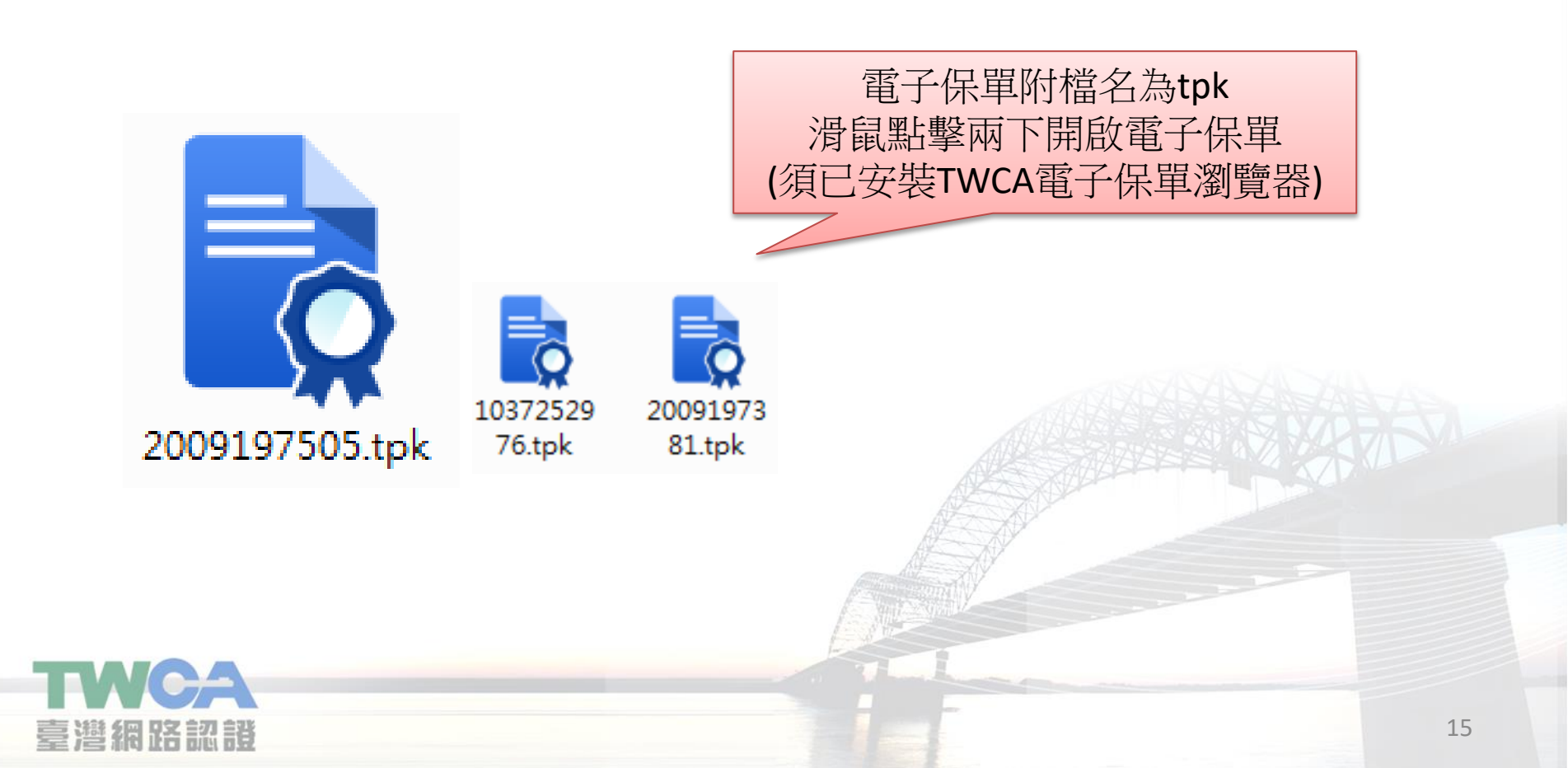

- ・ 啟動TWCA電子保單瀏覽器,並要求輸入電子保單保護密 碼,請輸入密碼並點擊「OK」
- 設定為要保人的身分證字號後5碼,要保人若為法人客戶, 則預設為統一編號後5碼。

臺灣網路認識

| 0 0 0                                                       | 2015020505.tpk                                                      |            |
|-------------------------------------------------------------|---------------------------------------------------------------------|------------|
| 開啟電子保單                                                      | ▶ 最近的文件<br>請輸入TPK密碼<br>Cancel OK                                    | ☐ TWCA線上驗證 |
|                                                             |                                                                     |            |
|                                                             | 處理中,請稍候                                                             |            |
|                                                             |                                                                     |            |
| 說明:<br>1.請連擊上方保單預覽頁,即可<br>2.所有的電子保單均透過保險2<br>要善保管這份電子保單的檔案2 | I開獻保單。<br>公司及TWCA加上電子簽章,以確認保單內容不被寬改,請<br>2所含的電子簽章才具備效力,當您在右方的視窗看到任何 |            |

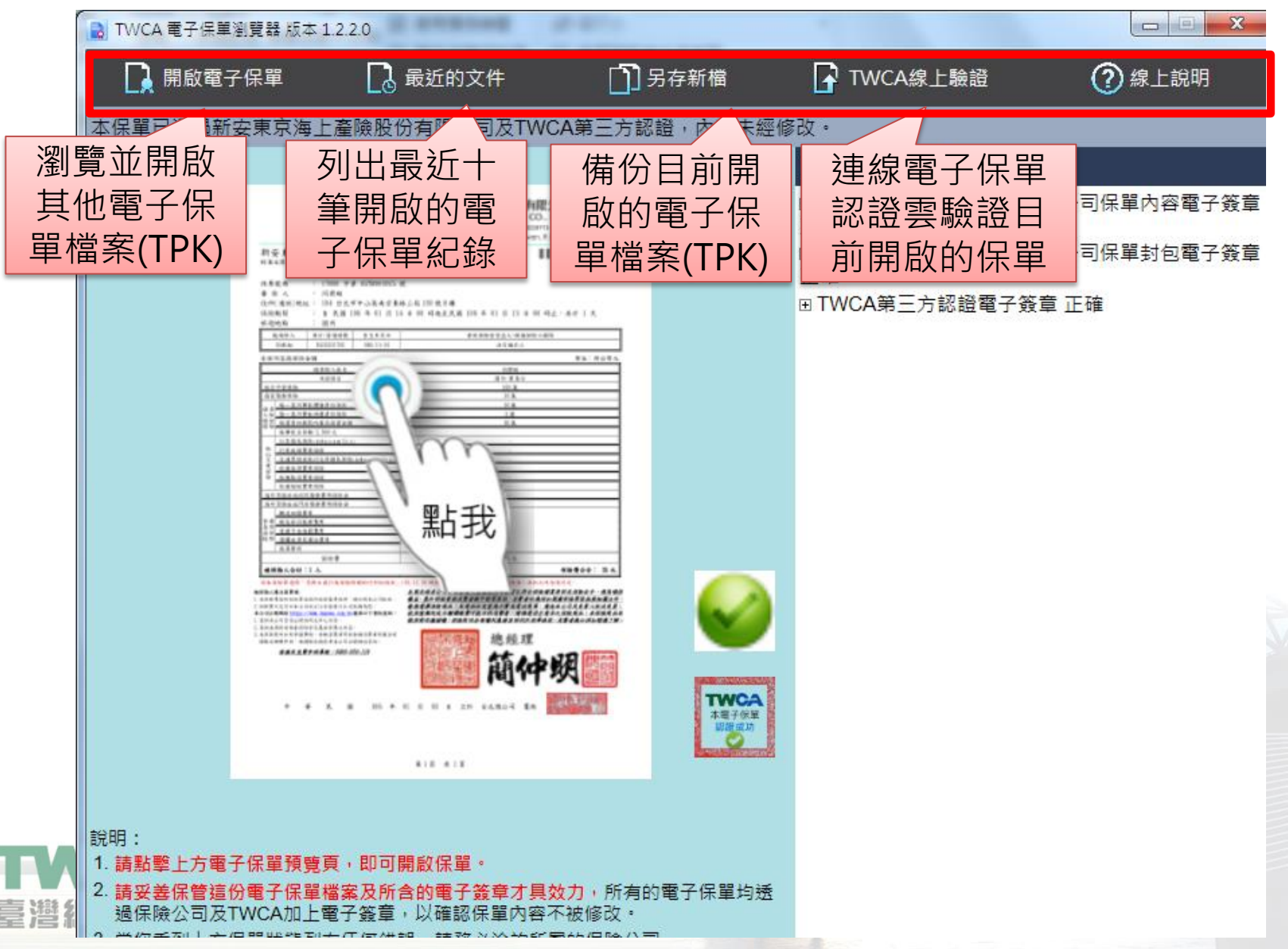

| 驗證結果文                       | 保単瀏覽器版本                | 1.2.2.0       |                                                      |                                                                                                    |                                                                                                    |                    |
|-----------------------------|------------------------|---------------|------------------------------------------------------|----------------------------------------------------------------------------------------------------|----------------------------------------------------------------------------------------------------|--------------------|
| 驗證結果文<br>字說明<br>本保單<br>保單預覽 |                        |               | <ul> <li>第三方認證・內容未經(</li> <li>第三方認證、內容未經(</li> </ul> | ★ TWCA線上驗證 修改。 修改。 ◎ 本地驗證結果 ◎ 新安東京海上產險股正確 ◎ 新安東京海上產險股正確 ◎ TWCA第三方認證 ◎ TWCA第三方認證 ◎ TWCA第三方認證 ◎ 新安東京正確 ◎ 簽證當時「 ○ 新安東京正確 ◎ 簽證章時「 ○ 新安東京正確 ◎ 簽證章時「 ○ 新安東京正確 ○ 新安東京正確 ○ 簽證章時「 ○ 新安東京正確 ○ 簽章正花 ○ 簽章正花 ○ 簽章正花 ○ 天田公会 | (⑦ 線上說明)<br>⑦ 線上說明<br>⑦ 線上說明<br>⑦ 線上說明<br>⑦ 有限公司保單內容電子簽章<br>⑦ 方限公司保單封包電子簽章<br>子簽章 正確<br>第<br>年<br>一<br>一<br>一<br>一<br>一<br>一<br>一<br>一<br>一<br>一<br>一<br>一<br>一 | 單內容電子簽章<br>單封包電子簽章 |
| 臺灣和國家                       | <sub>象</sub> 公司及TWCA加上 | 電子簽章,以確認保單內容不 | 波修改。                                                 | ● 簽草時                                                                                                    | 旬:2017/01/03 11:03:00                                                                                                    | LO                 |

#### 以滑鼠連擊保單預覽圖 即可開啟電子保單內容視 窗,自行操作上方功能列 檢視保單內容。

臺灣網路認證

|   | <b>秋</b> 新安                                                                                                    | 東京海上産物保險股份有限公司                                                                                                    | ĥ |
|---|----------------------------------------------------------------------------------------------------|----------------------------------------------------------------------------------------------------|---|
|   | TOKIO<br>TOKIO MARINE 해요 핵                                                                                                    | O MARINE NEWA INSURANCE CO., LTD.<br>: 台北市南京東島三段 130 號 電話:(印)#772-7777                                                                                                    | E |
|   | N E W A No.130                                                                                                    | Sec., 3, Nanjing E. Rd., Taipei 104, Taiwan, R.O.C.                                                                                                    |   |
| Ì | 新安東京海上產物平安補個人旅行<br>核東東號:105年16月20日新安東京海上105萬9                                                                                                    | 行综合保険保険単                                                                                                    | μ |
|   | 保单致吗 : 17000 字单 05TR900025 3                                                                                                    | ĸ                                                                                                    |   |
|   | 在所(通訊)地址: 104 台北市中山區南京東3                                                                                                    | 各工程 1 時 號半樓                                                                                                    |   |
|   | 保險期間 : 自 氏語 105 年 01 月 14                                                                                                    | 日 00 時起來民國 106 年 01 月 15 日 00 時止 ·共计 1 天                                                                                                    |   |
|   | 系理地応 : 西内<br>49844 - 40/4899 - 44480                                                                                                    | A. ( D. A. C. K. J. A. K. D. L. D. A.                                                                                                    |   |
|   | HEN                                                                                                    | 3284A                                                                                                    |   |
|   | 示保内容病保险金额                                                                                                    | <b>果你:新台幣</b> 九                                                                                                    |   |
|   | 统保险人结差                                                                                                    | 884                                                                                                    |   |
|   | 本保護日<br>載行手受保険                                                                                                    | 8/5-116 X                                                                                                    |   |
|   | 419448                                                                                                    | 10 X                                                                                                    |   |
|   | (1) 每一条外子处理备变体保险<br>(1) 每一条外子处理备变体保险                                                                                                    | 11 X                                                                                                    |   |
|   | 6 8 8 8 2 1 4 2 1 4 2 4 2 4 2 4 2 4 2 4 2 4 2 4                                                                                                    | N A                                                                                                    |   |
|   | 4FR. 8.8 H 7, 500 A                                                                                                    |                                                                                                    |   |
|   | * (124.125.12)                                                                                                    |                                                                                                    |   |
|   | · 交通思想及然行文件接关保障(+*+++++++++++++++++++++++++++++++++++                                                                                                    | · · · · · · · · · · · · · · · · · · ·                                                                                                    |   |
|   | 2 <u>KAU19750</u><br>9 KAL19750                                                                                                    |                                                                                                    |   |
|   | *****                                                                                                    |                                                                                                    |   |
|   | 海井文学系成合規製券支用は除金                                                                                                    |                                                                                                    |   |
|   | #4489#                                                                                                    |                                                                                                    |   |
|   | 2 0 H.L                                                                                                    |                                                                                                    |   |
|   | ·····································                                                                                                    | · · · · ·                                                                                                    |   |
|   | A523                                                                                                    |                                                                                                    |   |
|   | 492 T                                                                                                    | 35 %                                                                                                    |   |
|   | AND AN INCOME AND AND AND AND AND AND AND AND AND AND                                                                                                    | **************************************                                                                                                    |   |
|   | 日本人名加加下告。     し、おかかりまたからないたちまたのである。     し、おかかりまたからないたちまたのである。     し、おかかくたていたちまたのである。     し、おかかくたち、し、ないたち、     し、おかかくないたち、     し、たかかったかったち。     し、たかかったかったち。     し、たかかったかったち。     し、たかかったかったち。     し、たかかったかったち。     し、たかかったかったち。     し、たかかったかったち。     し、たかかったかったち。     し、たかかったかったち。     し、たかかったかったち。     し、たかかったち。     し、たかかったち。     し、たかかったかったち。     し、たかかったかったち。     し、たかかったかったち。     し、たかかったかったち。     し、たかかったかったち。     し、たかかったかったち。     し、たかかったかったかったかったち。     し、たかかったかったかったかったかったかったかったかったかったかったかったかったかっ | ALARIA I CALENA I CALENA I CALENA AND I CALENDI I CALENDI I CALEND | l |
|   | Langenstrafta - pastersportenstranst<br>Nacimitik - pakaasta - populatik -<br>BRAASTRA - imitik                                                                                                    | 臺牌總羅<br>聽聽了聽<br>臺輪輕素<br>戶 <b>前仲奴</b> 問問                                                                                                    | l |
|   | + ¥ K H 106 4                                                                                                    | 01 月 03 出 五阶 台先进公司 重组 (11)(11)(11)(11)(11)(11)(11)(11)(11)(11                                                                                                    | l |
|   |                                                                                                    | ¥1X +1X                                                                                                    |   |

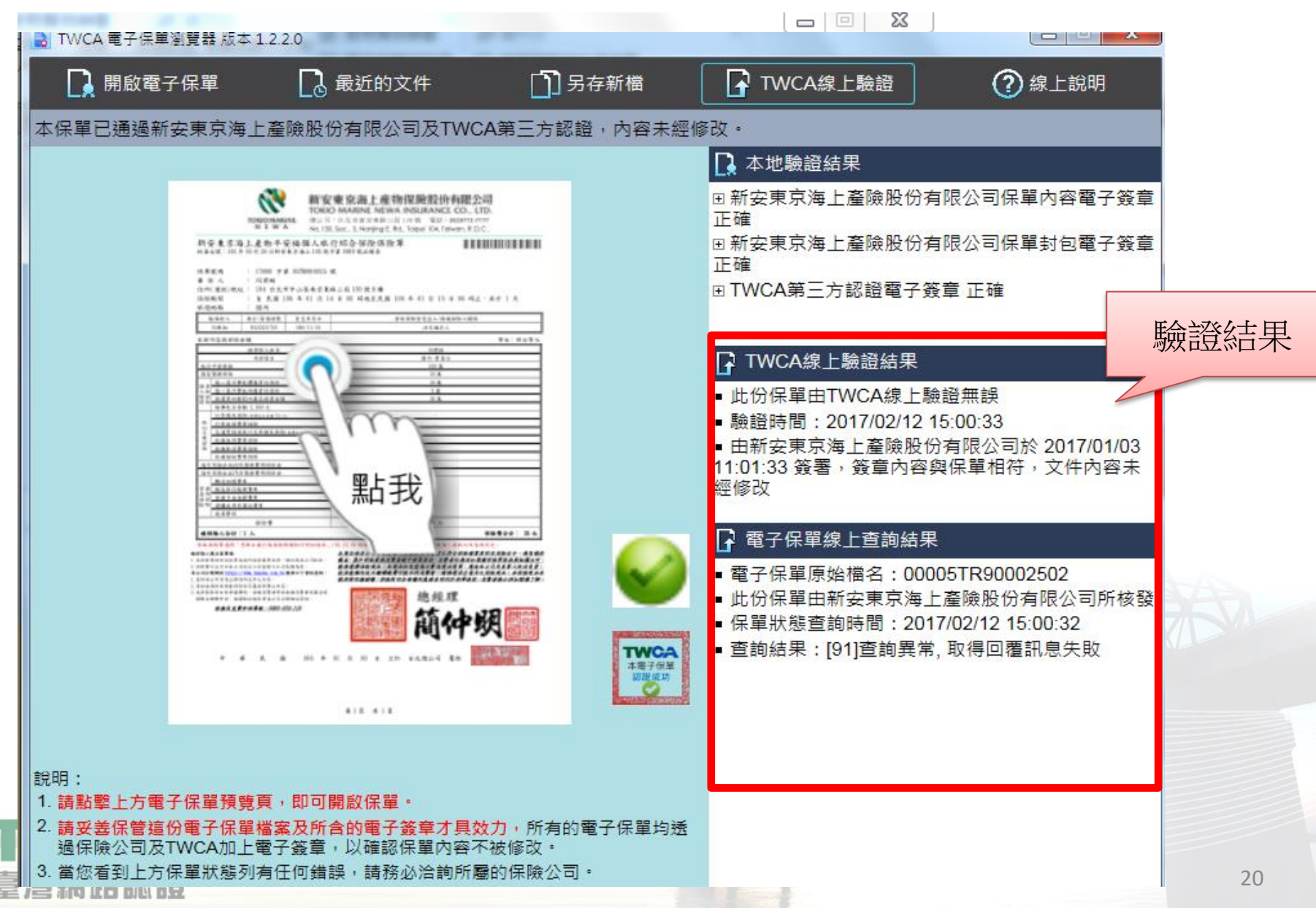